# 3 Windows 2000 ドライバ

本章の説明は、ドライブCにWindows 2000 Professional、またはWindows 2000 Server がインストール済であると同時に、FMV-1681 WAN ドライバの Windows 2000 ドライバをドライブC にインストールするということを前提 に説明しています。

## 3.1 Windows 2000 ドライバとは

Windows 2000 ドライバは、Windows 2000 Professional やWindows 2000 Server 上で通信アプリケーションを動作させるためのドライバです。 ここでは、Windows 2000 ドライバがサポートしている各サービスの概要を 説明します。 Windows 2000 ドライバがサポートしているサービスには、次のものがあり ます。

ダイヤルアップ(ISDN)接続

Windows 2000 ダイヤルアップ接続で ISDN 回線をお使いになるためのサー ビスです。

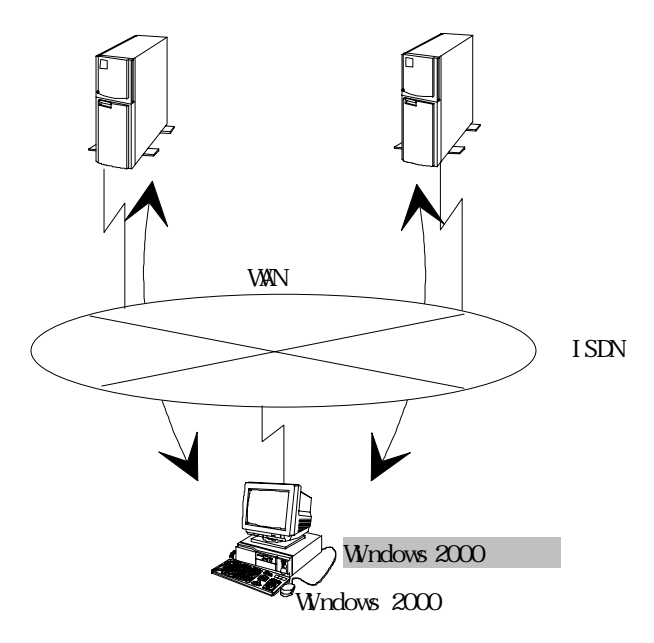

このサービスでは次のことができます。

-1枚の通信カードで同時に最大2台のコンピュータと通信できます。

このサービスで使用できる回線種別、および手順種別は次のとおりです。

| 回線種別                   | 手順種別   | 回線速度                                      |
|------------------------|--------|-------------------------------------------|
| ISDN - 回線交換(同期<br>PPP) | 同期 PPP | Bch:64Kbps,<br>128Kbps(マルチリンク PPP<br>接続時) |

## 3.2 インストール

ここでは、Windows 2000 ドライバのインストール方法について説明します。 インストールを行うと、次の処理が行われます。

- インストールする Windows 2000 ドライバを構成するネットワークソフトウ ェアがハードディスク上に複写されます。
- 通信サービスで必要な各種情報がレジストリデータベースに書き込まれ す。
- -)

レジストリデータベースとは、Windows 2000 が動作するうえでの各種情報や ハードウェア、ソフトウェアコンポーネントの管理、セキュリティ情報、リ ンケージ情報などの基本的な制御情報を格納するためのデータベースです。 詳細は、Windows 2000 に添付されているマニュアルを参照してください。

### 3.2.1 インストールの前に

インストールを行う前に、次のことを確認してください。

インストールをするドライブに十分な空きディスク容量(2Mバイト程度)
 『ドライバ署名オプション』の「ファイルの署名の確認」が、「無視」、または「警告」となっているか。
 『ドライバ署名オプション』は、以下の方法で表示します。
 『コントロールパネル』の[システム]アイコンをクリックします。『システムのプロパティ』が表示され、「ハードウェア」シートを選択し、「デバイスマネージャ」にある【ドライバの署名】ボタンをクリックします。

 $-\infty$ 

Windows 2000 ドライバのソフトウェアは、Windows 2000 をインストールして いるドライブのシステムディレクトリ配下にコピーされます。

### 3.2.2 インストール方法

新規に Windows 2000 ドライバをインストールする場合の操作方法について 説明します。『ドライバ署名オプション』の「ファイルの署名の確認」が、デ フォルトの「警告」となっていると仮定して説明します。

Windows 2000 を終了させて、コンピュータの電源を切ります。 コンピュータに ISDN カードを差します。 ISDN カードおよびその他の周辺機器の接続を確認してからコンピュータ の電源を入れます。 Windows 2000 を起動し、ログオンします。 ネットワークコントローラ(ISDN カード)が自動検出され、『新しいハー ドウェアの検出ウィザード』が起動されます。【次へ】ボタンをクリック し続行してください。「ハードウェア デバイス ドライバのインストー ル」画面が表示されます。

| おし、ハハードウェアの検出ウィザード                                                                                                    |
|----------------------------------------------------------------------------------------------------|
| ハードウェア デバイス ドライバのインストール<br>デバイス ドライバは、ハードウェア デバイスがオペレーティング システムで正しく動作するように設定する<br>ンフトウェア プログラムです。                                                                                                    |
| 次のデバイスをインストールします                                                                                                    |
| ج مارتد و-19 مريد مي المريد مي المريد مي المريد مي المريد مي المريد مي المريد مي المريد مي المريد مي المريد مي<br>المريد من المريد مي المريد مي المريد مي المريد مي المريد مي المريد مي المريد مي المريد مي المريد مي المريد مي ال |
| デパイスのドライバはハードウェア デバイスを実行するソフトウェア プログラムです。新しん・デバイスにはドラ<br>イバが必要です。 ドライバ ファイルの場所を指定してインストールを完了するには じたへ፤ をクリックしてくだ<br>さい。                                                                                                    |
| 検索方法を選択してください。<br>(*) デバイスに最適なドライバを検索する (推奨)(S)                                                                                                    |
| ○ このデバイスの既知のドライバを表示して、その一覧から選択する(型)                                                                                                    |
|                                                                                                    |
| < 戻る(B) (次へ(N)) キャンセル                                                                                                    |

「デバイスに最適なドライバを検索する(推奨)」にチェックを付け【次 へ】ボタンをクリックしてください。「ドライバ ファイルの特定」画面 となります。

| 新しいハードウェアの検出ウィザード                                            |                                                         |
|--------------------------------------------------------------|---------------------------------------------------------|
| <b>ドライバ ファイルの特定</b><br>ドライバ ファイルをどこで検索しますか?                  |                                                         |
| )太のハードウェア デバイスのドライバ ファイルの検索                                  | 19                                                      |
| -DIVED -D -D -D -D -D -D                                     |                                                         |
| このコンピュータ上のドライバデータベースおよび指す                                    | 定の検索場所から適切なドライバを検索します。                                  |
| 検索を開始するには、 [次へ] をクリックしてください。<br>いる場合は、 フロッピー ディスクまたは CD を挿入し | フロッピー ディスクまたは CD-ROM ドライブで検索して<br>てから Dたへ] をクリックしてください。 |
| 検索場所のオブション:<br>「フロッピー ディスク ドライブ(D)<br>「 CD-ROM ドライブ(Q)       |                                                         |
| □ 場所を指定⑤)<br>□ Microsoft Windows Update(M)                   |                                                         |
|                                                              | < 戻る(B) 次へ(N)> キャンセル                                    |

「FMV-1681 WAN ドライバの Windows 2000 ドライバ 」を A ドライブにセットし、検索場所のオプションで「フロッピー ディスク ドライブ」をチェックし、それ以外のチェックをはずし、【次へ】ボタンをクリックします。ドライバのインストールファイルを検索し、「ドライバ ファイルの検索」画面が表示されます。

| 新しいハードウェアの検出ウィザード                                      |
|--------------------------------------------------------|
| ドライバ ファイルの検索<br>ハードウェア デバイスのドライバ ファイル検索が終了しました。        |
| 次のデバイスのドライバが検索されました。                                   |
| ネットワークコントローラ                                           |
| このデバイスのドライバが見つかりました。このドライバをインストールするには、D次へ]をクリックしてください。 |
| a:¥isdnlink.inf                                        |
|                                                        |
|                                                        |
| < 戻る(B) (万へ(M)) キャンセル                                  |

【次へ】ボタンをクリックします。インストールが開始され、『デジタル 署名が見つかりませんでした』の警告メッセージが「FUJITSU FMV-1681 Adapter」で表示されます。【はい】ボタンをクリックして続行してくだ さい。ドライバのソフトウェアがコピーされます。 次に『デジタル署名が見つかりませんでした』の警告メッセージが 「ISDNDevice-00-Line01」と「ISDNDevice-00-Line02」で2回表示されま す。それぞれ【はい】ボタンをクリックして続行してください。「新しい ハードウェアの検出ウィザードの完了」画面が表示されます。

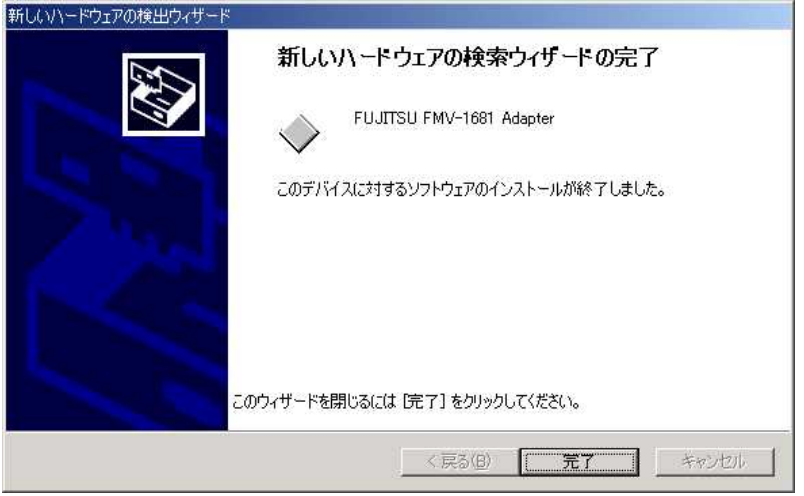

#### 【完了】ボタンをクリックして終了してください。

## 3.3 セットアップ方法

ここではWindows2000 ドライバのセットアップ方法について説明します。

## 3.3.1 ドライバのセットアップ

Windows 2000 を起動し、管理者権限 (Administrator)でログオンします。

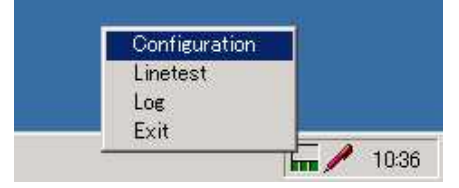

タスクバーの右側のアイコン metaを右クリックし、リストより [Configuration]を選択します。『ISDN Configuration』 画面が表示されま す。

| ISDN Configuration         |            |
|----------------------------|------------|
| - ISDN Controller          |            |
| 🖃 ISDNDevice-00 (ISDN_PCI) |            |
| + NDISWAN Ports            |            |
| 😟 POTS/Voice               |            |
|                            |            |
|                            |            |
|                            |            |
|                            |            |
|                            | Properties |
|                            |            |
|                            | 120,002,00 |

[ISDNDevice-00 (ISDN\_PCI)]をクリックし、【Properties】ボタンをクリ ックしてください。『Basic Configuration』画面が表示されます。

| Basic Configuration |                 | ×       |
|---------------------|-----------------|---------|
| Alias Name:         | ISDNDevice-00   | Change  |
| ID:                 | 1               |         |
| Interface:          | S/T             |         |
| BUS:                | PCI             |         |
| Type:               | INTERNAL, P     | ASSIVE  |
| POTS Port:          | 1               |         |
| Provide Tone:       | YES             |         |
| Resource:           | MEM: FEAFF000-1 | FEAFFFF |
| SWITCH:             | JAPAN           |         |
| SPID1:              |                 |         |
| SPID2:              |                 |         |
| 🔽 PTP Mode          | TEI             | : 0     |
| T X.25 on D ch      | annel TEI       | : 0 =   |
| MSN List            | OK              | Cancel  |

『Basic Configuration』では、以下の設定を行います。

| Resource         | :変更しない。     |
|------------------|-------------|
| SWITCH           | : JAPAN     |
| PTP Mode         | :チェックしない。   |
| X.25 on D channe | I :チェックしない。 |
|                  |             |

【MSN List】ボタンをクリックすると、『ISDNDevice-00-MSN Setting』 画面となります。

| DNDevice-00 - MSN Setting |        |
|---------------------------|--------|
|                           | Add    |
|                           | Remove |
|                           | (Ok    |
|                           |        |
|                           |        |
| e                         |        |

通常設定する必要はありませんが、設定する場合、上段のフィールドに自 局の ISDN アドレスを設定し、【Add】ボタンを押すことによりリストに登 録します。【OK】ボタンをクリックします。『Basic Configuration』画面 に戻ります。

 MSN: Multiport Subscribe Number の略であり、着信時に2本の論理的な ISDN 回線のポート (port)を区別するために使用します。
 MSN に ISDN アドレスを設定するのは、ダイヤルイン付加サービスを 契約した場合のみです。

『Basic Configuration』画面で【OK】ボタンをクリックします。『ISDN Configuration』画面に戻ります。

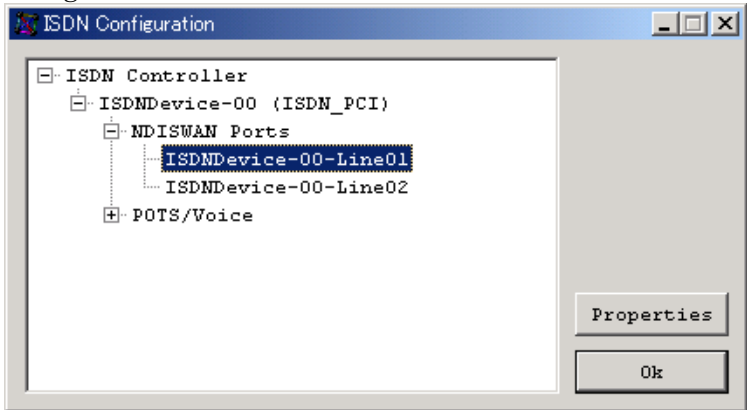

『ISDN Configuration』より[NDISWAN Ports]の[ISDNDevice-00-Line01] をクリックし、【Properties】ボタンをクリックしてください。 『ISDNDevice-00 -Line01 - Setting』画面が表示されます。

| r enable                             | incoming        | call  | filtering |
|--------------------------------------|-----------------|-------|-----------|
| SAD                                  |                 |       |           |
| <br>  enable                         | incoming        | call  | filtering |
| Protocol -<br>• Outgoin<br>ISDN B Ch | ng<br>annel Pro | C Inc | oming     |
| HDLC                                 |                 |       | 1         |

『ISDNDevice-00-Line01 - Setting』画面では、以下の設定をし、【OK】 ボタンをクリックします。

MSN : の『MSN Setting』で設定した自局 ISDN アドレスから選 択します。(省略可能)

SAD :自局サプアドレス(省略可能) Protocol :Outgoing ISDN B Channel Protocol :HDLC Enable Multilink PPP :ドライバでマルチリンク機能を有効 にする場合はチェックしてください。 【Advance】ボタンより設定を行う必 要があります。

- ・自局 ISDN サブアドレスを設定するのは、同一回線に複数の装置が接続されている場合および1台の装置で2個のサブアドレスを設定する必要がある場合のみです。
  - ・マルチリンクの設定(Enable Multilink PPP)は、ダイヤルアップ接続で、 マルチリンク接続ができるため、有効にする必要がありません。

『ISDN Configuration』から[POTS/Voice]をクリックし、【Properties】 ボタンをクリックします。『ISDNDevice-00 - POTS Setting』画面が表示 されます。

| Codec        | Call Type    |
|--------------|--------------|
| C A-Law      | C Speech     |
| • u-Law      | ③ 3.1K Audio |
| Dial Standby | 5 📩 seconds  |
| ·            | OF Concol    |

『ISDNDevice-00 – POTS Setting』では、以下の設定をし、【OK】ボタン をクリックします。

| Codec        | : u-Law                   |
|--------------|---------------------------|
| Call Type    | :通信カードの PHONE に電話を接続するときは |
|              | 「Speech」、モデムを接続するときは「3.1K |
|              | Audio」を設定します。             |
| Dial Standby | : 5 seconds               |

『ISDN Configuration』から [POTS/Voice]の[1]をクリックし、 【Properties】ボタンをクリックします。『ISDNDevice-00 — POTS1- MSN Setting』画面が表示されます。

| MSN |   | - r    | Enabl | e filter |
|-----|---|--------|-------|----------|
| SAD |   | Г      | Enabl | e filter |
|     | 4 | <br>שר | 1     | ongo l   |

### ▲ 本設定機能は通常設定しませんので、起動する必要はありません。

『ISDNDevice-00 – POTS1- MSN Setting』画面では、以下の設定をし、【OK】 ボタンをクリックします。

MSN : POTS(アナログポート)用自局 ISDN アドレス(省略可能) SAD : POTS(アナログポート)用自局サブアドレス(省略可能)

Enable filter: MSN や SAD を入力すると有効となるチェックボック スです。チェックすると設定したアドレス以外の着 信はできなくなります。

『ISDN Configuration』画面にて、【OK】ボタンをクリックし設定機能を 終了させます。

#### 3.3.2 ネットワークとダイヤルアップ接続のセットアップ

ネットワークとダイヤルアップの本ドライバ関連のセットアップ方法について説明します。

【スタート】ボタンから、[プログラム] [アクセサリ] [通信] [ネット ワークとダイヤルアップ接続]を選択します。

『ネットワークとダイヤルアップ接続』から [新しい接続の作成]アイ コンをダブルクリックします。

『ネットワークの接続ウィザード』が表示されますので、ウィザードに 従って、設定を行ってください。

ウィザードの処理の中で「モデムの選択」では、Windows2000 で使用でき るデバイス名が表示されます。FMV-1681の以下のデバイスを選択してく ださい。

- ・" ISDN Device-00-Line01 " B1 チャネルのデバイス
- ・" ISDN Device-00-Line02 " B2 チャネルのデバイス

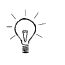

『ネットワークとダイヤルアップ接続』に関するその他の設定については、ヘ ルプまたは Readme.txt ファイルを参照してください。

## 3.4 アンインストール

ここではWindows2000 ドライバのアンインストール(削除)する方法について説明 します。

- ・デバイスマネージャからアダプタを削除した場合、ISDN カードの情報 が残ってしまうことがあるため、デバイスマネージャからアダプタを削 除しないでください.
  - ・インストール済みのアダプタカードを削除後、システムを再起動せずに
    同じ通信サービスをインストールすることはできません。
    必ずシステムを起動し直したあとに、インストールしてください。

Windows 2000 を起動し、管理者権限 (Administrator)でログインします。 ISDN モニタを終了させます.タスクバーの右下のアイコン を右クリックし, [Exit]を選択します.

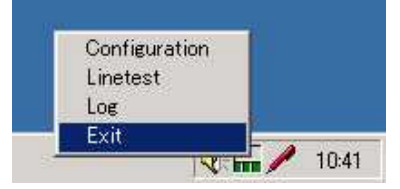

ドライブAに「FMV-1681 WAN ドライバの Windows 2000 ドライバ」をセットします。

スタートメニューから【スタート】 [ファイル名を指定して実行(R)] を選択し、名前(0)に"A:¥NSWP2000.EXE"と入力し、【OK】をクリックし ます。

| ファイル名を | 指定して実行                           |                           | <u>?×</u> |
|--------|----------------------------------|---------------------------|-----------|
| 7      | 実行したいアプリケーション名<br>名、インターネットリソース名 | 、または開きたいフォル<br>を入力してください。 | レダやドキュメント |
| 名前(0): | A:¥NSWP2000.EXE                  |                           | ▲昭(P)     |
|        |                                  |                           |           |

『ISDN Card Sweeper』が起動します。

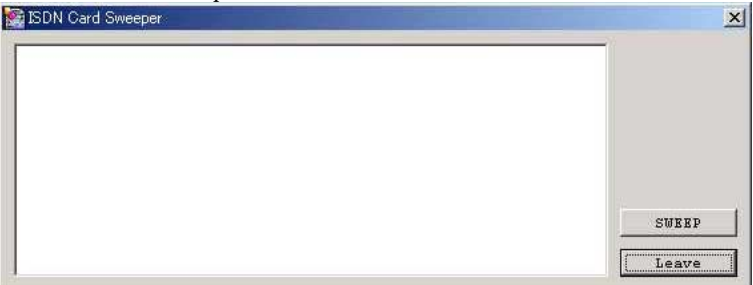

『ISDN Card Sweeper』の画面にて、【SWEEP】ボタンをクリックしてください。以下の確認メッセージが表示されます。

| ISDN SWE | EPER                                    | ×             |
|----------|-----------------------------------------|---------------|
| •        | After cleaning ISDN devices, please res | tart Windows. |

【OK】をクリックすると削除処理を実行します。

"All ISDN devices was cleaned"と作業リストの最後に表示されれば, 削除完了です.【Leave】ボタンをクリックして『ISDN Card Sweeper』 を終了してください。

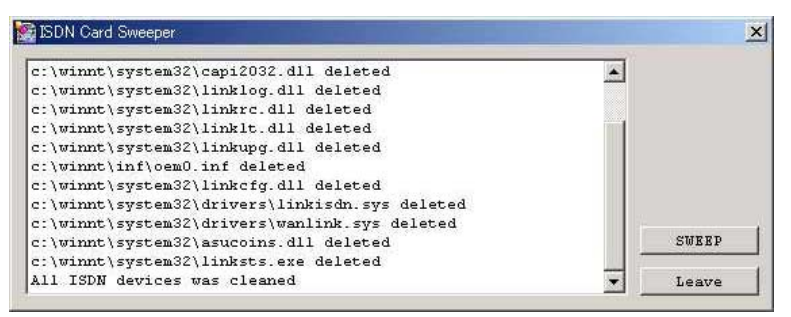

パソコンのシャットダウンを行い、電源を OFF にしてください。 ISDN カードが不要なら、この電源 OFF の状態で ISDN カードを抜いてく ださい。

## 3.5 運用方法

ここでは、ドライバの開始や停止、運用支援ユーティリティの使用方法、問題が 発生した際の対応方法について説明します。

### 3.5.1 ドライバの開始と停止

通常の運用で、ドライバの開始や停止を行う必要はありません。

Windows 2000 ドライバは、インストール、セットアップ終了後、自動的に開始されます。

インストールしたドライバは、デバイスドライバやダイナミックリンクライブラ リ(DLL)、アプリケーションインタフェースプロセスで構成されています。

### 3.5.2 運用支援ユーティリティ

Windows 2000 ドライバの提供する運用を支援するためのユーティリティです。 このユーティリティは、タスクバーの右側のアイコン を右クリックし、リス トより機能を選択することにより起動します。

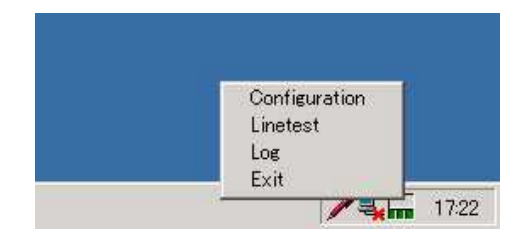

以下の機能を提供しています。

- ・Log(トレース情報取得)ユーティリティ
- ・Linetest(ISDN 回線テスト)ユーティリティ

#### トレース情報取得ユーティリティ

#### タスクバーの右側のアイコン を右クリックし、[Log]を選択してください。 『ISDN Monitor』画面が表示されます。

| ISDN          | I Monitor V3.4.3 | - ISDNDevice | -00        | -       |          |           |         | -02      |
|---------------|------------------|--------------|------------|---------|----------|-----------|---------|----------|
| 5             | STOP             | SAVE         | CLEAR      | P       | RINT     | OPTION    | ( c.    | LOSE     |
| <b>#01-</b> 1 | 8:40:33.366      | CAPI_DISCO   | NNECT_RESP | -000001 | 01 [4]   |           |         | -        |
|               |                  |              |            |         |          |           |         |          |
| #01-l         |                  |              |            | 77 INFO |          |           |         |          |
|               |                  | Orig PD=Q    | .931 CR=01 |         |          | RELease C | OMPlete |          |
| <b>#</b> 01-⊥ |                  | CAPI_DISCO   | NNECT_IND- |         |          |           |         |          |
|               |                  |              |            |         |          |           |         |          |
| #01-1         |                  | Usr R SAPI   | =0 TEI=    |         | F=0 NR=7 |           |         |          |
| #01-1         |                  | CAPI_DISCO   | NNECT_RESP |         |          |           |         |          |
|               |                  |              |            |         |          |           |         |          |
| #01-1         |                  | Usr C SAPI   | =0 TEI=    |         |          |           |         |          |
| #01-L         |                  |              |            |         |          |           |         |          |
| #01-1         |                  | Usr R SAPI   | =0 TEI='   |         | F=1 NR=7 |           |         |          |
| #01-L         |                  |              |            |         |          |           |         |          |
| #01-1         |                  | Usr C SAPI   | =0 TEI=    | 77 RR   | P=1 NR=7 |           |         |          |
| #01-1         |                  |              |            |         |          |           |         |          |
| #01-1         | 8:40:53.515      | Usr R SAPI   | =0 TEI=    |         | F=1 NR=7 |           |         |          |
| #01-L         |                  |              |            |         |          |           |         |          |
| #01-1         |                  | UST C SAPI   | =0 TEI=    | 77 RR   | P=1 NR=7 |           |         | -        |
| 76.<br>       | Status           | Tx PKTs      | Tx BYTEs   | Rx PKTs | Rx BYTEs | UnderRUN  | OverRUN | FrameERI |
| D             | ACTIVE           | 29           | 170        | 30      | 187      | 0         | 0       | o        |
| в1            | DISCONNECT       | 1            | 256        | 1       | 256      | 0         | 0       | 0        |
| BZ            | DISCONNECT       | 1            | 256        | 1       | 256      | 0         | 0       | 0        |

#### <機能説明>

| STOP/START | トレース情報取得の停止 / 再開を行います。           |
|------------|----------------------------------|
| SAVE       | 取得したトレース情報をファイルに保存します。           |
| CLEAR      | 取得したトレース情報を削除します。削除する前にファイ       |
|            | ルに保存するか否か確認します。                  |
| PRINT      | 取得したトレース情報を印刷します。                |
| OPTION     | 取得するトレース情報の種類を指定します。             |
|            | D-CHANNEL:D チャネル上のメッセージを取得します。   |
|            | B1-CHANNEL:B1 チャネル上のメッセージを取得します。 |
|            | B2-CHANNEL:B2 チャネル上のメッセージを取得します。 |
|            | CAPI:CAPI(ドライバ内部インタフェース)メッセージを   |
|            | 取得します。                           |
|            | Log :トレースを採取する対象にするか指定します。Log    |
|            | にて指定しない項目は Show、Print、Save にて指定  |
|            | しても対象とはなりません。                    |
|            | Show:トレースを表示するか指定します。            |
|            | Print:印刷対象とするトレース種別を指定します。       |
|            | Save:ファイル保存するトレースの種別を指定します。      |
| CLOSE      | トレース情報取得コマンドを終了します。              |

▲ユーティリティは、システムテストなどで通信機能が正常に動作しない場合 に使用する機能です。通常の運用では、OPTIONの設定は、デフォルト値の設定 のまま運用してください。

ISDN 回線テストユーティリティ

タスクバーの右側のアイコン(LINKSTS.EXE)を右クリックし、[Linetest]を 選択してください。『ISDN line tester』画面が表示されます。

| Click Start and       |  |
|-----------------------|--|
| nter your ISDN number |  |

【Start】をクリックします。以下の画面が表示されます。

| ctory Number |                  |
|--------------|------------------|
| Please Input | Telephone Number |
| 0123456789   |                  |
| 08           | Cancel           |

自局 ISDN アドレスを入力し、【OK】をクリックします。 テストが正常に終了すると、次の画面が表示されます。

| 6. | 4K HDLC: |   |      |    |  |
|----|----------|---|------|----|--|
| D  | channel  | - | NORM | AL |  |
| в  | channel  | - | NORM | AL |  |
|    |          |   |      |    |  |

【Exit】をクリックし、ユーティリティを終了させます。

なお、回線テストユーティリティでのエラーコードは以下のエラーコード一覧 の通りです。

<エラーコード一覧>

| エラーコード  | エラー理由             |
|---------|-------------------|
| 0x3301  | レイヤ1プロトコルエラー      |
| 0x3302  | レイヤ 2 プロトコルエラー    |
| 0x3303  | レイヤ3プロトコルエラー      |
| 0x3304  | 他のアプリケーションが呼を取得した |
| 0x3401  | 未定義番号             |
| 0x3402  | 指定されたネットワークのルート無し |
| 0x3403  | 相手へのルート無し         |
| 0x3411  | ユーザビジー            |
| 0x3412  | ユーザレスポンス無し        |
| 0x3413  | ユーザからの応答無し        |
| 0x3415  | 呼がリジェクトされた        |
| 0x3416  | 番号が変更された          |
| 0x341a  | 選択されないユーザが解放した    |
| 0x341b  | 相手拒否              |
| 0x341c  | 番号フォーマット異常        |
| 0x341d  | ファシリティがリジェクトされた   |
| 0x341e  | ステータス確認レスポンス受信    |
| 0x341 f | 未定義エラー            |

### 3.5.3 トラブルシューティング

イベントログ

Windows 2000 ドライバは、何らかの原因で、サービスが開始できなかった場合、 システムが管理している「イベントログ」にその内容を書き込みます。 「イベントログ」の内容は、[コントロールパネル] [管理ツール] [イベント ビューア]アイコンをダブルクリックすることで参照できます。

Windows2000 ドライバのイベントログは、イベントビューアのソースの列に 『isdnlink』と表示されます。

頻繁に異常が報告されるようであれば、富士通の技術員にご相談ください。

#### ダイヤルアップ接続でのエラーコード

Windows 2000 でダイヤルアップ接続する際にエラーが表示されることがありま す。ダイヤルアップ接続のヘルプ、またはエラー表示のウィンドウで【詳細】 ボタンをクリックするとエラーコードの説明が表示されます。